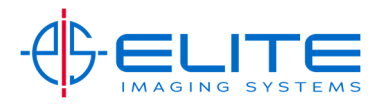

## **Full Color Scan-All Models**

Select Quick Setup tab

**Press Color Selection** 

Select Full Color and press OK.

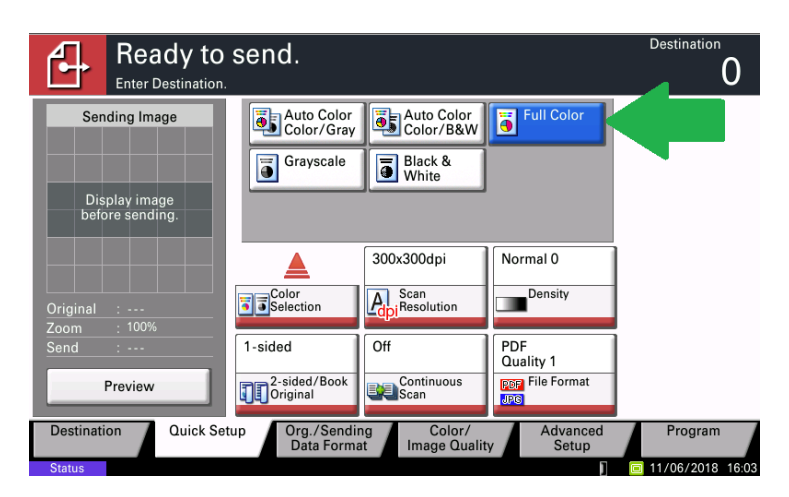

Press Start to send scan.

## **Continuous Scan-**

Press Quick Setup tab

From a shortcut select Cont Scan

| Ready to<br>Enter Destination.                    | send.                               |                              |                    | Destination <b>O</b>              |
|---------------------------------------------------|-------------------------------------|------------------------------|--------------------|-----------------------------------|
| Sending Image<br>Display image<br>before sending. |                                     | Destination                  | 1/1                | © Cont. Scan<br>ℤ<br>File ne<br>ℤ |
| Original :<br>Zoom : 100%                         | Black & White                       | 300x300dpi                   | Normal 0           |                                   |
| Send :<br>Preview                                 | 1-sided<br>2-sided/Book<br>Original | Off<br>Continuous<br>Scan    | PDF<br>File Format |                                   |
| Destination Quick Set                             | Org./Sendi<br>Data Forma            | ng Color/<br>at Image Qualit | Advanced<br>Setup  | Program                           |

Press Start to send scan.

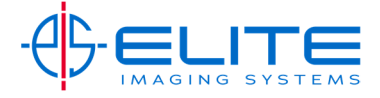